## Schritt für Schritt Anleitung Online Anmeldesystem Fitogram

Für die Anmeldung legst du dir ein Kundenkonto an. Sobald du das Konto mit deinem Passwort hast, kannst du dich für jede weitere Stunde in Zukunft anmelden.

1. Schritt: Kalender- und Kursübersicht – klicke auf den gewünschten Kurs

| RSKALEN               | DER VERANSTALTUNGEN                                             |                  |        | Tarif    | e buc    | hen      |          | Einlo    | ggen              |          |
|-----------------------|-----------------------------------------------------------------|------------------|--------|----------|----------|----------|----------|----------|-------------------|----------|
|                       | Ν                                                               | lontag, 08. Juni |        | Ju       | ni       |          |          |          | $\langle \rangle$ |          |
| <b>18:30</b><br>20:00 | <b>Dru Yoga I Rheinfelden 18</b><br>Obertorplatz 7, Rheinfelden | .30              | mehr > | мо<br>01 | Di<br>02 | мі<br>03 | Do<br>04 | Fr<br>05 | Sa<br>06          | so<br>07 |
|                       |                                                                 |                  |        | 08       | 09       | 10       | 11       | 12       | 13                | 14       |
|                       | N                                                               | lontag, 15. Juni |        | 15       | 16       | 17       | 18       | 19       | 20                | 21       |
| 18:30                 | Dru Yoga I Rheinfelden 18                                       | .30              | mehr > | 22       | 23       | 24       | 25       | 26       | 27                | 28       |
| 20:00                 | Obertorplatz 7, Rheinfelden                                     |                  |        | 29       | 30       | 01       | 02       | 03       | 04                | 05       |
|                       | Μ                                                               | lontag, 22. Juni |        |          |          |          |          |          |                   |          |
| 18:30                 | Dru Yoga I Rheinfelden 18                                       | .30              | mehr > |          |          |          |          |          |                   |          |
| 20:00                 | Obertorplatz 7, Rheinfelden                                     |                  |        |          |          |          |          |          |                   |          |

2. Schritt: Produkt "Einzelstunde" mit "weiter" auswählen

| Mo. 08. Juni 2020, 18:30 - 2 | 0:00                        | Einzelstunde     WEITER Du hast schon einen Acce | 25.00 CHF<br>Einmalig |
|------------------------------|-----------------------------|--------------------------------------------------|-----------------------|
| Standort:                    | Obertorplatz 7, Rheinfelden |                                                  |                       |
| Buchbar bis:                 | Mo. 08 Juni, 18:30          |                                                  |                       |
| Kursbeschreibung             | <u>^</u>                    |                                                  |                       |

3. Schritt: Jetzt "Registrieren" klicken

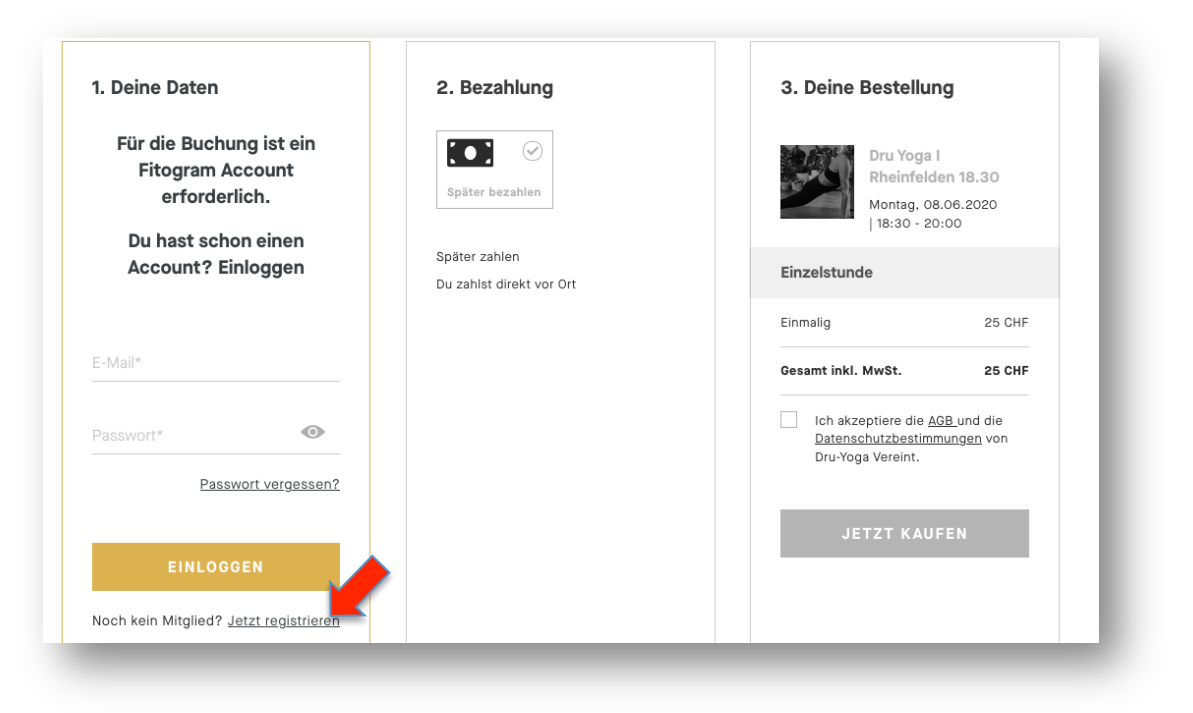

4. Schritt: Registrierung – gib die geforderten Daten ein und klicke auf "Registrieren"

| 1. Deine Daten                                                                       | 2. Bezahlung                              | 3. Deine Bestellung                                                                              |  |  |  |
|--------------------------------------------------------------------------------------|-------------------------------------------|--------------------------------------------------------------------------------------------------|--|--|--|
| Für die Buchung ist ein<br>Fitogram Account<br>erforderlich.                         | Später bezahlen                           | Dru Yoga I<br>Rheinfelden 18.30<br>Montag. 08.06.2020<br> 18:30 - 20:00                          |  |  |  |
| Du hast noch keinen<br>Account? Hier registrieren                                    | Später zahlen<br>Du zahlst direkt vor Ort | Einzelstunde                                                                                     |  |  |  |
| Raphaela                                                                             |                                           | Einmalig 25 CHF                                                                                  |  |  |  |
| √achname*                                                                            |                                           | Gesamt inkl. MwSt. 25 CHF                                                                        |  |  |  |
| aphaelacron@yahoo.de                                                                 |                                           | Ich akzeptiere die <u>AGB</u> und die<br><u>Datenschutzbestimmungen</u> von<br>Dru-Yoga Vereint. |  |  |  |
| Passwort*                                                                            |                                           | JETZT KAUFEN                                                                                     |  |  |  |
| Pflichtfelder                                                                        |                                           |                                                                                                  |  |  |  |
| Ich akzeptiere die <u>AGB</u> und<br><u>Datenschutzbestimmungen</u> von<br>Fitogram. |                                           |                                                                                                  |  |  |  |
| REGISTRIEREN                                                                         |                                           |                                                                                                  |  |  |  |

5. Schritt: Gib deine Adresse ein und klicke auf "jetzt kaufen". Die Bezahlung erfolgt vor Ort

| 1. Deine Daten                                                                              | 2. Bezahlung                              | 3. Deine Bestellung                                                                              |
|---------------------------------------------------------------------------------------------|-------------------------------------------|--------------------------------------------------------------------------------------------------|
| <b>Raphaela Corona</b><br>raphaelacron@yahoo.de<br>Du bist nicht Raphaela? <u>Ausloggen</u> | Später bezahlen                           | Dru Yoga I<br>Rheinfelden 18.30<br>Montag. 08.06.2020<br>  18:30 - 20:00                         |
| Telefonnummer*<br>0797733170                                                                | Später zahlen<br>Du zahlst direkt vor Ort | Einzelstunde                                                                                     |
| Straße*                                                                                     |                                           | Einmalig 25 CHF                                                                                  |
| Gilgenbergerstrasse 19                                                                      |                                           | Gesamt inkl. MwSt. 25 CHF                                                                        |
| 9053                                                                                        |                                           | Lch akzeptiere die <u>AGB</u> und die<br><u>Datenschutzbestimmungen</u> von<br>Dru-Yoga Vereint. |
| Stadt*                                                                                      |                                           |                                                                                                  |
| Basel                                                                                       |                                           | JETZT KAUFEN                                                                                     |
| Geburteten                                                                                  |                                           |                                                                                                  |
| Fr. 22. Juli 1988                                                                           |                                           |                                                                                                  |
| * Pflichtfelder                                                                             |                                           |                                                                                                  |

6. Schritt: Du wirst 3 Emails mit der Bestätigung des Kontos sowie der Kursanmeldebestätigung erhalten. Du kannst jederzeit deine Angaben in deinem Konto ändern.

| Buchung erfolgreic                                                                              | h       |
|-------------------------------------------------------------------------------------------------|---------|
|                                                                                                 |         |
| 9                                                                                               |         |
| Very Voga I Rheinfelden 18.30<br>Montag. 08.06.2020   18:30 - 20:00<br>Gebucht mit Einzelstunde |         |
| Einzelstunde                                                                                    |         |
| ZU DEINEN BUCHUNGEN ZURÜCK ZUM KA                                                               | ALENDER |